# Crestron AAS-1/2/4 Adagio<sup>™</sup> Audio Server

## ADDENDUM

The purpose of this addendum is to update information contained within the original Crestron AAS - 1/2/4 User Guide. Specifically, the information contained in this addendum is designed to replace the content on page 32, describing the configuration of network settings.

### **NETWORK CONFIGURATION**

This insert provides a guide to configuring network connection settings on the Crestron Adagio Audio Server.

To access the Connection Settings menu:

- Press the 

   **BMenu** key on your remote control to display the 
   **Function Menu**.
- Use the **∧** and **∨** keys to highlight the **Set Up** option.
- Press the 🖌 Select key.

The Set Up screen is displayed:

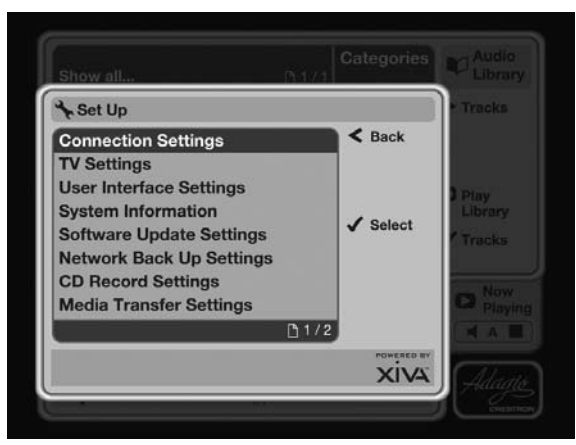

- Use the **∧** and **∨** keys again to highlight the **Connection Settings** option.
- Press the ✓ Select key.

The Connection Settings screen is displayed:

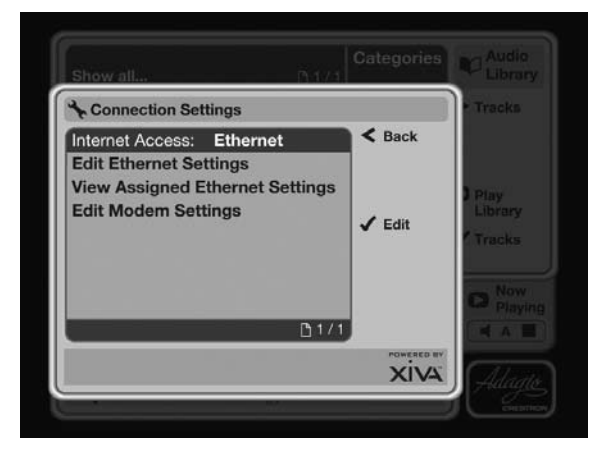

This screen contains a number of options to allow you to configure the method your Audio Server uses to connect to the Internet and to your home network.

#### **Internet Access**

Select the **Internet Access** option to choose the method your Audio Server uses to access the Internet.

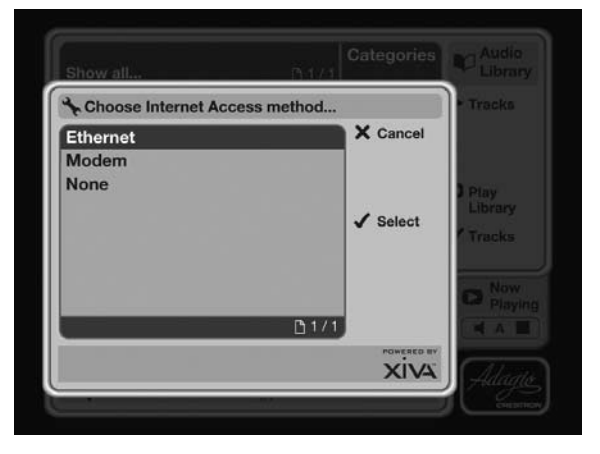

Choose between **Ethernet**, **Modem** or **None** as the access method and press the **Osave** key to commit any changes you make.

#### **Edit Ethernet Settings**

If you have selected **Ethernet** as your chosen **Internet Access** method, use the **Edit Ethernet Settings** option to choose between **DHCP** and **Static** as the Ethernet **Mode**.

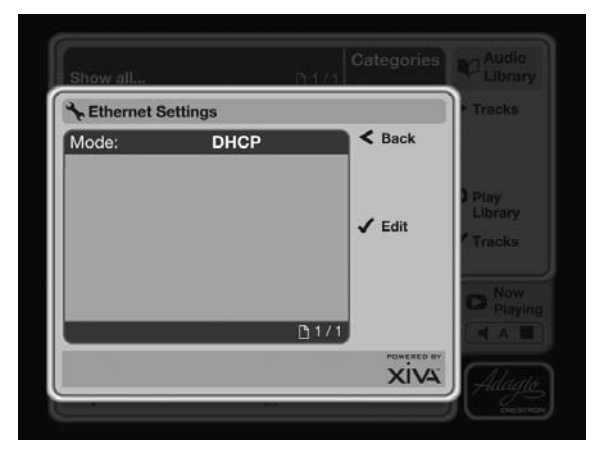

If your Audio Server is connected to a network with a DHCP server present, specify **DHCP** as the **Mode** and the Ethernet settings should be assigned automatically.

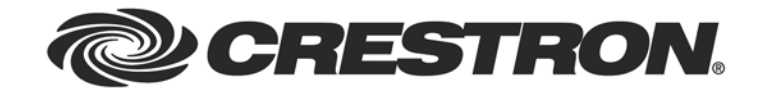

Alternatively, to manually enter your own Ethernet settings, select **Static** as the **Mode** and a number of extra fields will appear on the **Ethernet Settings** screen:

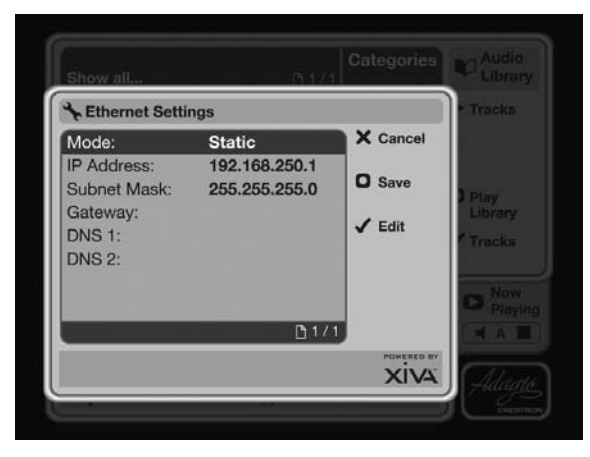

Enter your own Ethernet details in the **IP Address, Subnet Mask, Gateway** and **DNS** fields. Press the **OSave** key to commit any changes you make.

#### **Assigned Ethernet Settings**

Select View Assigned Ethernet Settings to see the current configuration of your Audio Server.

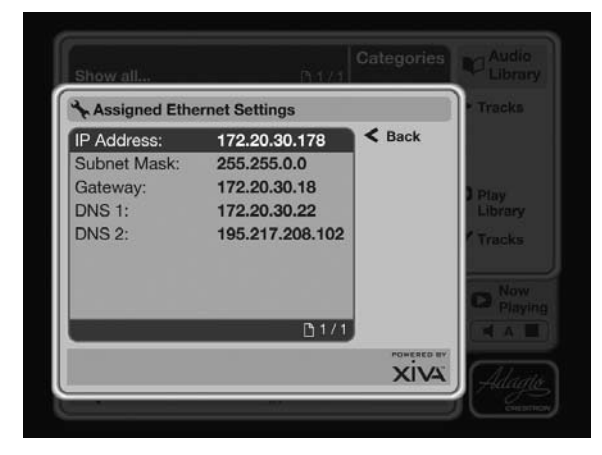

**Note**: The **Assigned Ethernet Settings** screen is for information only and has no editable options.

#### **Modem Settings**

If you select **Modem** as the Internet access method you must then input your Internet Service Provider's details on the **Edit Modem Settings** screen.

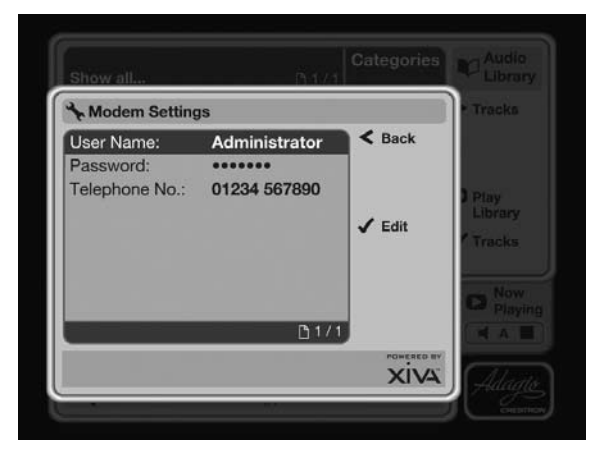

Note: After making changes to any of the Connection Settings screens, you may be prompted to restart your Audio Server in order for the new settings to take effect.